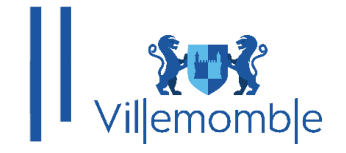

# GUIDE UNIVERSEL DU PORTAIL FAMILLE À DISPOSITION DES USAGERS, POUR LES INSCRIPTIONS SCOLAIRES ET PERISCOLAIRES COMMUNE DE VILLEMOMBLE

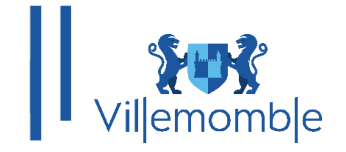

### SOMMAIRE

| INTR                 | ODUCTION                                                                                                    | 3         |
|----------------------|----------------------------------------------------------------------------------------------------|-----------|
| I.<br>DÉJÀ           | <b>CAS 1</b> : PORTAIL FAMILLE À DISPOSITION DES USAGERS AYANT<br>UN ENFANT INSCRIT SUR VILLEMOMBLE                        | 4         |
| a.                   | Votre première connexion à nos services en ligne (le Portail Fami                                                          | lle)<br>4 |
| II.<br>N'ON<br>VILLE | <b>CAS 2</b> : CREATION DU COMPTE INTERNAUTE DES USAGERS QUI<br>IT PAS ENCORE D'ENFANT INSCRIT SUR LA COMMUNE DE<br>MOMBLE | 8         |
| a.<br>inforr         | Création du dossier famille : (Remplir avec exactitude vos mations personnelles)                                           | 10        |
| INSC                 | RIPTIONS SCOLAIRES                                                                                                    | 14        |
| INSC                 | RIPTIONS PERISCOLAIRES                                                                                                    | 16        |
| ANN                  | EXE                                                                                                    | 21        |

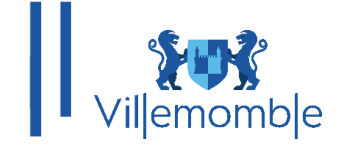

#### INTRODUCTION

Dans le cadre de la dématérialisation, un nouveau portail famille est déployé et à moyen terme remplacera l'ancien espace citoyen. Rendez-vous sur le site de la commune ou connectez-vous sur l'adresse : <u>https://espace-citoyens.villemomble.fr</u> Le nouveau portail concerne les inscriptions scolaires, périscolaires et petite enfance (demande de place en crèche) ainsi que le payement en ligne des factures pour l'année scolaire 2024-2025.

Afin d'avoir accès au portail famille et faire ses démarches en ligne il y a 2 cas de figure :

1) Soit, vous êtes connus de la base de données de la ville, c'est-à-dire les familles ayant déjà des enfants scolarisés ou inscrits, à ce moment-là vous avez reçu un mail d'activation, voir procédure **cas 1** 

2) Soit, vous n'êtes pas connus, c'est-à-dire vous venez d'arriver sur la ville ou vous avez encore aucun enfant inscrit en crèche ou en scolaires ou périscolaires, voir procédure cas 2

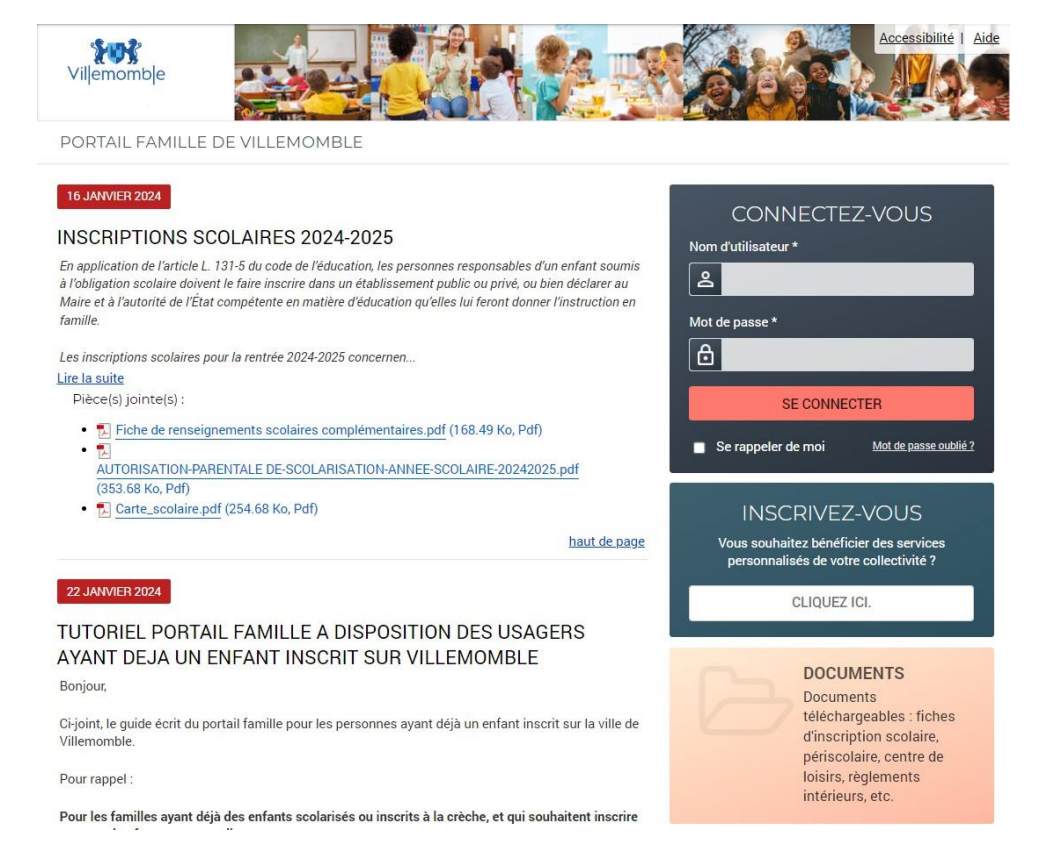

Note : la facturation pour tout ce qui concerne l'année 2024/2025 sera déployée en octobre 2024 Note : il y a UN dossier par famille

Note : un dossier famille = un compte portail famille = une seule boite mail (celle du responsable de dossier)

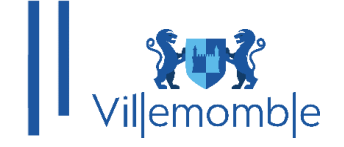

#### CAS 1 : PORTAIL FAMILLE À DISPOSITION DES USAGERS AYANT DÉJÀ UN ENFANT INSCRIT SUR VILLEMOMBLE :

Pour les familles ayant déjà des enfants scolarisés ou inscrits à la crèche, et qui souhaitent inscrire un nouvel enfant en maternelle :

Si vous avez déjà un ou plusieurs enfants scolarisés ou inscrits à la crèche sur la commune, vous êtes déjà dans la base de données. Normalement, vous avez reçu un mail d'activation de la boîte mail « civil net » et vous suivez la procédure notée dans le mail (vérifiez vos spams/courriers indésirables).

Si vous n'avez pas reçu de mail d'activation, il faut donc faire une demande par mail au service enfance pour obtenir vos identifiants de connexion.

Une fois vos identifiants obtenus, vous pouvez procéder à l'inscription de votre enfant dans le domaine que vous souhaitez.

#### a. Votre première connexion à nos services en ligne (le Portail Famille)

Vous avez reçu ou vous allez recevoir un mail d'activation : Exemple de mail d'activation :

#### Votre espace personnel de la mairie

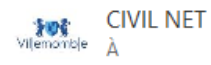

Bienvenue sur le Portail Famille

Votre compte internaute est disponible depuis <u>ce lien</u> ou bien de le copier coller sur votre navigateur web

Utilisateur : \_\_\_\_\_ Mot de Passe : \_\_\_\_\_

Attention vous n'avez que 168h pour activer votre compte, au-delà le lien ne sera plus actif. Il faut d'abord cliquer sur le lien pour activer votre compte. Une fois que votre compte est activé le lien n'est plus valable. De ce fait, vous pouvez toujours revenir dans l'espace CONNECTEZ-VOUS du portail famille <u>ce lien</u> et **utiliser le nom d'utilisateur et le mot de passe joints dans ce mail pour vous connecter.** Il est indispensable de changer votre mot de passe, lors de votre première connexion, afin de renforcer la sécurité. Pour plus d'informations, merci de consulter les guides universels et les procédures sur la page d'accueil du portail famille.

Le Service Enfance de la mairie. Ceci est un mail automatique, merci de ne pas y répondre.

Il faut d'abord cliquer sur le lien pour activer votre compte. Une fois que votre compte est activé le lien n'est plus valable.

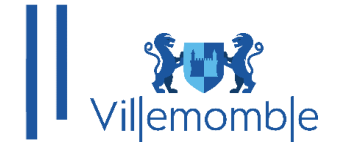

De ce fait, vous pouvez toujours revenir dans la page d'accueil :

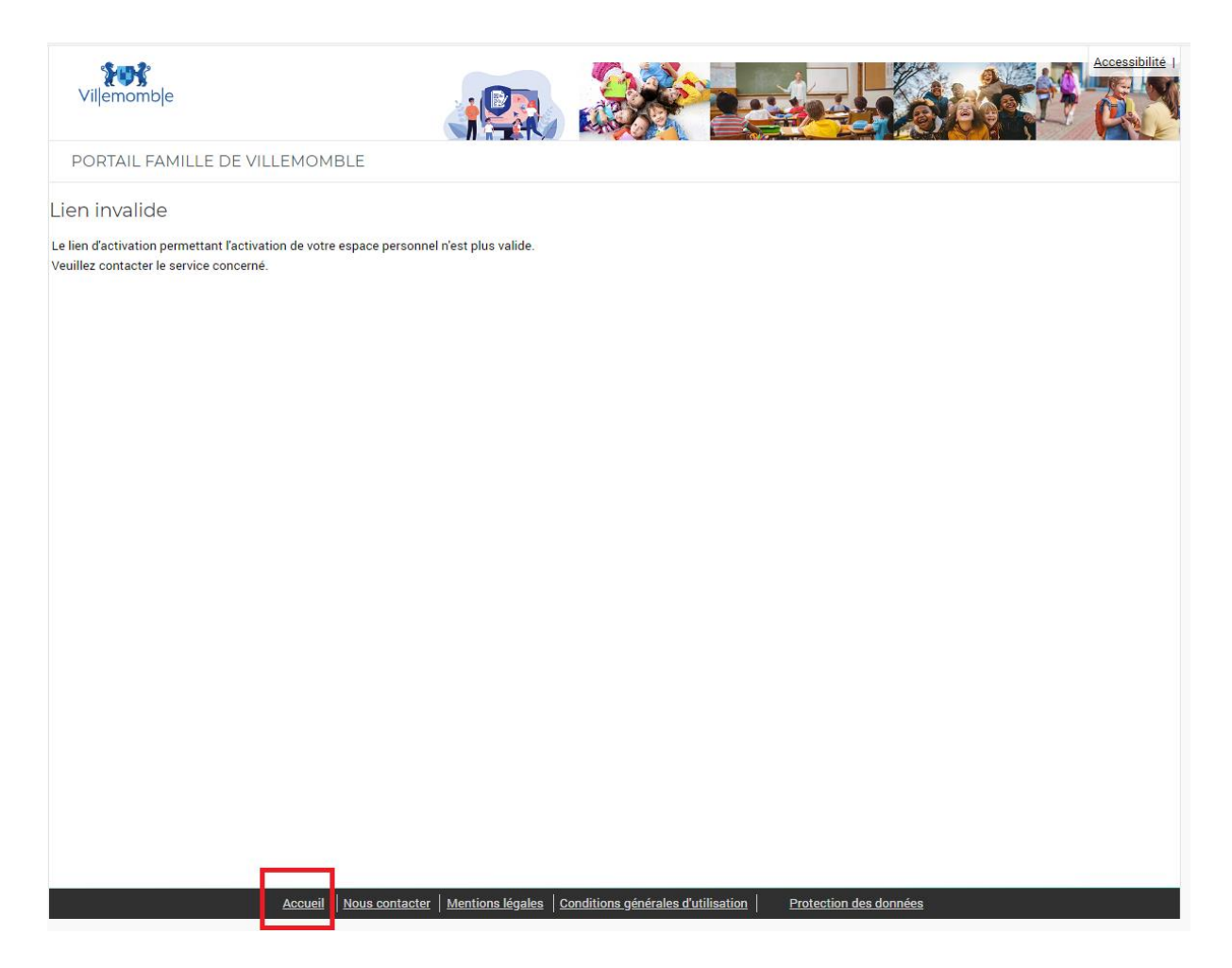

Dans l'espace CONNECTEZ-VOUS du portail famille (https://espace-citoyens.villemomble.fr) Et utiliser le nom d'utilisateur et le mot de passe joints dans le mail pour vous connecter :

| CONNECTEZ-VOUS                                  |
|-------------------------------------------------|
| Nom d'utilisateur *                             |
| ے                                               |
| Mot de passe *                                  |
| 8                                               |
| SE CONNECTER                                    |
| Se rappeler de moi <u>Mot de passe oublié ?</u> |

Mairie de Villemomble | 13 bis, rue d'Avron 93250 Villemomble | 01 49 35 25 25 www.villemomble.fr | **F**O**bin** 

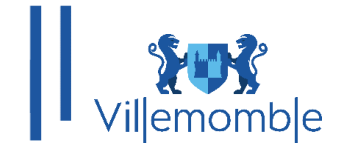

Le mot de passe indiqué dans le mail d'activation peut être changé, il est indispensable dès la première connexion, de modifier votre mot de passe (voir la procédure de changement de mot de passe sur la page d'accueil du portail famille <u>https://espace-citoyens.villemomble.fr/</u>):

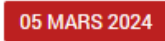

# Procédure de changement de mot de passe Et de renouvellement des mots de passes oubliés

Pièce(s) jointe(s) :

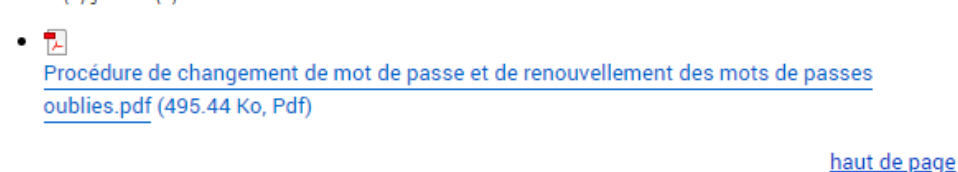

Une fois sur le portail famille, merci de vérifier vos informations dans l'onglet MON DOSSIER.

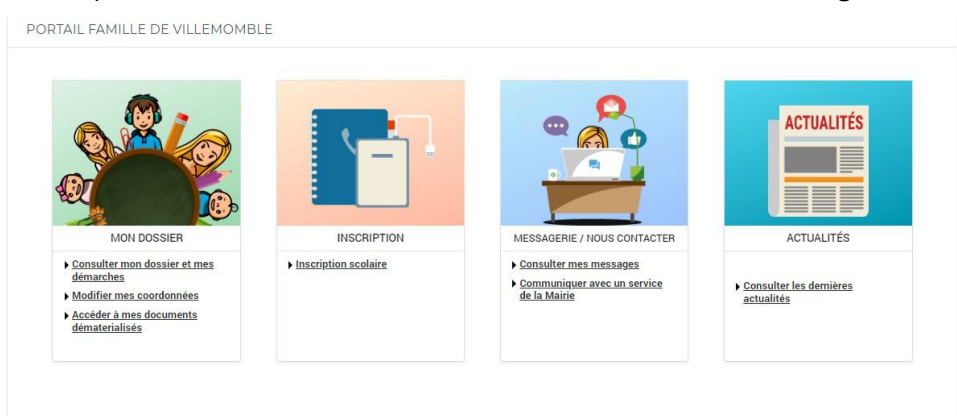

Une fois la confirmation de vos informations effectuée, vous pouvez procéder au remplissage de la fiche sanitaire de(s) enfant(s).

Pour ce faire, cliquez dans **DOSSIER** puis **Mes enfants**. Merci de bien compléter jusqu'au bout votre fiche sanitaire :

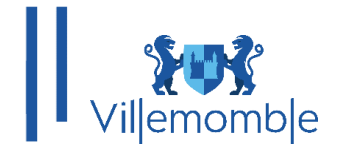

| Villemomble           |                                                   |                               |                               | Accessibilité   Aide | e   <u>Plan du site</u> |
|-----------------------|---------------------------------------------------|-------------------------------|-------------------------------|----------------------|-------------------------|
|                       | ACCUEIL DOSSIER INS                               | SCRIPTIONS MESSAGER           | E ACTUALITÉS                  |                      |                         |
| Mon dossier           | DOSSIER > Mes enfants                             |                               |                               |                      |                         |
| Mes enfants           |                                                   | ANITS                         |                               |                      |                         |
| Mes coordonnées       |                                                   |                               |                               |                      |                         |
| Mes documents Enfant2 |                                                   |                               |                               |                      |                         |
|                       | COORDONNÉES                                       |                               |                               |                      |                         |
| Adresse e-mail :      |                                                   |                               |                               |                      |                         |
| Portable : MODIFIER   |                                                   |                               |                               |                      |                         |
| FICHE SANITAIRE       |                                                   |                               |                               |                      |                         |
|                       | INFORMATIONS MÉDICALES                            |                               |                               |                      |                         |
|                       | Groupe sanguin :                                  | cin traitant :<br>PONT ALLAIN |                               |                      |                         |
|                       | Téléphone du médecin traitant :<br>00.00.00.00.00 |                               | Angine                        |                      |                         |
|                       | Coqueluche                                        |                               | Oreillons                     |                      |                         |
|                       | Rhumatisme                                        |                               | Rougeole                      |                      |                         |
|                       | Rubéole                                           |                               | Scarlatine                    |                      |                         |
|                       | Varicelle                                         | Aller                         | jies médicalement reconnues : |                      |                         |

**Note** : Si un de vos enfants n'est pas présent, vous pouvez faire une demande de déclaration via l'onglet « MESSAGERIE »

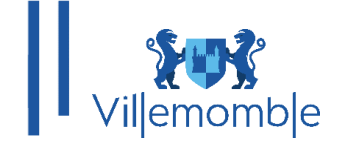

#### CAS 2 : CREATION DU COMPTE INTERNAUTE À DISPOSITION DES USAGERS QUI N'ONT PAS ENCORE D'ENFANT INSCRIT SUR LA COMMUNE DE VILLEMOMBLE

Rendez-vous sur le site de la commune ou connectez-vous sur l'adresse :

https://espace-citoyens.villemomble.fr

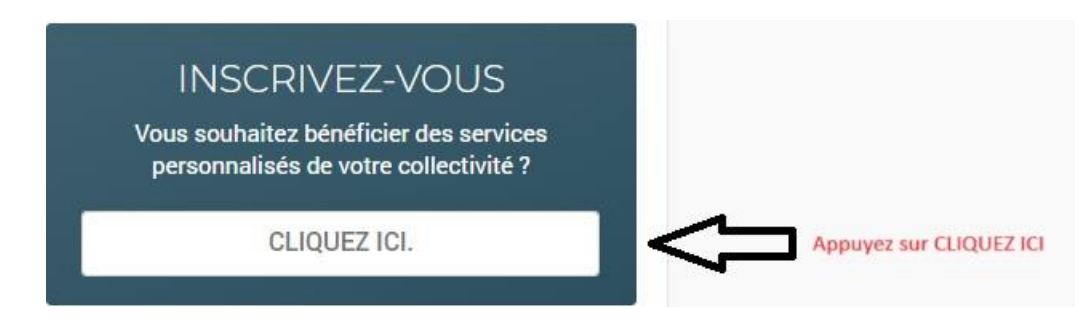

Vous allez être redirigé vers la page suivante :

#### Etape 1

Remplir les champs demandés :

|                        | Etape 1/4                                                 | Etape 2/4                                   | Etape 3/4                    | Etape 4/4                          |
|------------------------|-----------------------------------------------------------|---------------------------------------------|------------------------------|------------------------------------|
|                        | Mes informations                                          | Mes références dossier                      | Confidentialité              | Récapitulatif                      |
|                        |                                                           |                                             |                              |                                    |
|                        |                                                           |                                             |                              |                                    |
| Ce formu<br>Veuillez r | laire vous permet en quelq<br>iréparer les élements suiva | ues minutes de créer votre compte<br>ints : | e internaute afin de vous co | onnecter à votre espace personnel. |
| Vo                     | tre numéro de dossier                                     |                                             |                              |                                    |
| Le                     | nom de votre dossier                                      |                                             |                              |                                    |
|                        |                                                           |                                             |                              |                                    |
| S INFO                 | RMATIONS PERSO                                            | ONNELLES                                    |                              |                                    |
| amps obli              | gatoires sont précédés d'u                                | n astérisque (*).                           |                              |                                    |
|                        |                                                           |                                             |                              |                                    |
| 12                     |                                                           |                                             |                              |                                    |
|                        |                                                           |                                             |                              |                                    |
| om :                   |                                                           |                                             |                              |                                    |
|                        |                                                           |                                             |                              |                                    |
|                        |                                                           |                                             |                              |                                    |
| esse e-mail*           | :                                                         |                                             |                              |                                    |
|                        |                                                           |                                             |                              |                                    |
|                        |                                                           |                                             |                              |                                    |
| firmation d'a          | dresse e-mail* :                                          |                                             |                              |                                    |
|                        |                                                           |                                             |                              |                                    |
| d'utilisateu           | r* :                                                      |                                             |                              |                                    |
|                        |                                                           |                                             |                              |                                    |
|                        |                                                           |                                             |                              |                                    |
| le passe* :            |                                                           |                                             |                              |                                    |
|                        |                                                           |                                             |                              |                                    |
| actere(s) au           | minimum contenant 1 maju                                  | scule(s) et 1 caractere(s) non alphar       | numerique(s)                 |                                    |
| irmation du            | mot de passe* :                                           |                                             |                              |                                    |
|                        |                                                           |                                             |                              |                                    |
|                        |                                                           |                                             |                              |                                    |
|                        |                                                           |                                             |                              |                                    |
|                        |                                                           | ANNULER                                     | E ENREGISTR                  | ER                                 |
|                        |                                                           |                                             |                              |                                    |
|                        |                                                           |                                             |                              |                                    |

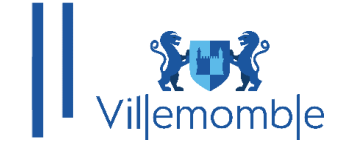

#### Etape 2

Pour les nouveaux **n'ayant pas encore d'enfant inscrit**, donc ne possédant pas de numéro de dossier, **merci de cocher la case** « **Je n'ai pas ces informations** ».

| PORTAIL FAMILLE CIRIL                |                            |                                     |                            |   |  |
|--------------------------------------|----------------------------|-------------------------------------|----------------------------|---|--|
| Etaj                                 | pe 1/3 ᢦ<br>s informations | Etape 2/3<br>Mes références dossier | Etape 3/3<br>Récapitulatif |   |  |
| Veuillez saisir les informations     | fournies par votre co      | ollectivité.                        |                            |   |  |
| MES INFORMATIONS EN                  | FANCE                      |                                     |                            |   |  |
| Les champs obligatoires sont précédé | és d'un astérisque (*)     |                                     |                            |   |  |
| Numéro de dossier :                  |                            |                                     |                            |   |  |
| Nom :                                |                            |                                     |                            |   |  |
| Adresse e-mail :                     |                            |                                     |                            | _ |  |
| Je n'ai pas ces informations, cor    | ntinuer sans               |                                     |                            |   |  |
|                                      |                            | ANNULER E                           | NREGISTRER                 |   |  |
|                                      |                            | Accueil Nous contac                 | ter                        |   |  |

#### Etape 3

Cette interface affiche des informations que vous venez au préalable deremplir.

PORTAIL FAMILLE CIRIL

|                              | Etape 1/3 <table-cell-columns></table-cell-columns> | Etape 2/3 🐭<br>Mes références dossier | Etape 3/3 🖋<br>Récapitulatif                                |
|------------------------------|-----------------------------------------------------|---------------------------------------|-------------------------------------------------------------|
| Pour terminer votre          | inscription yous devez confirme                     | r, en cliquant sur le bouton situé e  | n bas de la page, l'exactitude des informations ci-dessous. |
| cas d'erreur, utilisez le bo | uton "Annuler" (vous devrez ensu                    | ite recommencer votre inscription     | ).                                                          |
| RÉCAPITULATIF [              | DE MON INSCRIPTION                                  | 1                                     |                                                             |
| MES INFORMATI                | ONS                                                 |                                       |                                                             |
| Nom :<br>Festcirilportail    |                                                     |                                       |                                                             |
| rénom :                      |                                                     |                                       |                                                             |
| Sirit                        |                                                     |                                       |                                                             |
|                              |                                                     |                                       |                                                             |

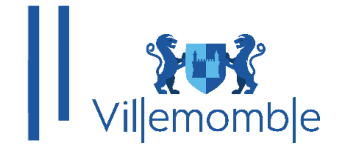

Vérifier bien les informations contenues dans le récapitulatif puis cliquez sur « Valider mon Inscription »

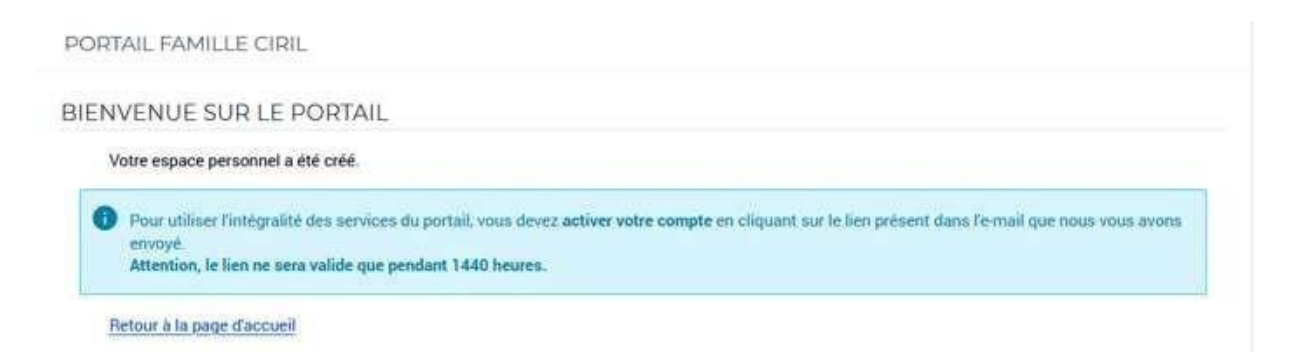

Comme précisé sur l'image ci-dessus, un mail a été envoyé sur votre adresse mail que vous avez renseigné lors de votre inscription au portail.

Valider l'inscription en cliquant sur le lien du mail.

Une fois cliqué sur le lien, vous pourrez accéder à votre espace portail famille. Et créer votre dossier famille :

#### a. <u>Création du dossier famille : (Remplir avec exactitude vos informations</u> <u>personnelles)</u>

Cliquez sur le lien « **Créer mon dossier en ligne** » Vous pouvez remplir et vérifier les informations de votre dossier

PORTAIL FAMILLE CIRIL

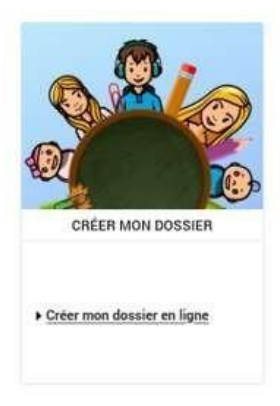

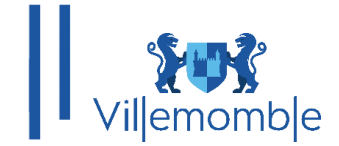

Dans l'étape 1, remplir les informations du responsable de(s) l'enfant(s).

|                                    |                            | D                       | Three Bird | Press Ard    |  |
|------------------------------------|----------------------------|-------------------------|------------|--------------|--|
|                                    | tape 1/4                   | Ecape 2/4               | Etabe 3/4  | Etape ava    |  |
|                                    |                            | Conjoint                | Emano(a)   | Pacapitateor |  |
| Indiquez tot la parsonne respo     | maeble du dossiler q       | ul receiva lea facturea |            |              |  |
| RESPONSABLE                        |                            |                         |            |              |  |
| es champs obligatoires sont précéd | sés d'un astérisque (*     | 2-                      |            |              |  |
| Inite:                             |                            |                         |            |              |  |
| Monsieur 💌                         |                            |                         |            |              |  |
|                                    |                            |                         |            |              |  |
| form de familien :                 |                            |                         |            |              |  |
| 1000000                            |                            |                         |            |              |  |
| Prénom* :                          |                            |                         |            |              |  |
| pauline                            |                            |                         |            |              |  |
| Sena*:                             |                            |                         |            |              |  |
| Féminin *                          |                            |                         |            |              |  |
| Thursday do Brandla i              |                            |                         |            |              |  |
| Marié (e)                          |                            |                         |            |              |  |
|                                    |                            |                         |            |              |  |
| COORDONNEES                        |                            |                         |            |              |  |
| Portable :                         |                            |                         |            |              |  |
| format - 06.00.00.00.00            |                            |                         |            |              |  |
| 525400                             |                            |                         |            |              |  |
| Domicile :                         |                            |                         |            |              |  |
|                                    |                            |                         |            |              |  |
| Travall :                          |                            |                         |            |              |  |
|                                    |                            |                         |            |              |  |
| Autre :                            |                            |                         |            |              |  |
|                                    |                            |                         |            |              |  |
| ADDEECE                            |                            |                         |            |              |  |
| NURCOSC                            | the disc antidation of the |                         |            |              |  |
| and a service solution of the case | and a second second second |                         |            |              |  |
| Département :                      |                            |                         |            |              |  |
|                                    |                            |                         |            |              |  |
| Commune :                          |                            |                         |            |              |  |
|                                    |                            |                         |            |              |  |
|                                    |                            |                         |            |              |  |
| N° FUE :                           |                            |                         |            |              |  |

Etape 2, veuillez remplir les informations du conjoint (ignorez cette étape si vous n'avez pas de conjoint).

|                                | Steps 1/4                     | Stape 2/4     | Stape 5/4         | Thate 4/4   |     |
|--------------------------------|-------------------------------|---------------|-------------------|-------------|-----|
|                                | Responsative                  | Congoint      | EHtwistop         | Reinepture# |     |
|                                |                               |               |                   |             |     |
| Indousz zvertuetem             | ent un conjoint dens votre d  | obelar /      |                   |             |     |
|                                |                               |               |                   |             |     |
|                                |                               | -> ==         | NORER CETTE ÉTARE |             |     |
| CALIFORNIE                     |                               |               |                   |             |     |
| e chamice obligatoires son     | t máciánás ríum astáriamus (* | •¥            |                   |             |     |
|                                |                               |               |                   |             |     |
| Ionsieur ·                     |                               |               |                   |             |     |
|                                |                               |               |                   |             |     |
| TESTRORTALL                    |                               |               |                   |             |     |
| - Company                      |                               |               |                   |             |     |
| AUUES                          |                               |               |                   |             |     |
|                                |                               |               |                   |             |     |
| Mesculin -                     |                               |               |                   |             |     |
| and a state of the second      |                               |               |                   |             |     |
| Raution de familie :           |                               |               |                   |             |     |
|                                |                               |               |                   |             |     |
| COHDONNEES                     |                               |               |                   |             |     |
| 1                              |                               |               |                   |             |     |
| omer - die die die die die die |                               |               |                   |             |     |
| omicile :                      |                               |               |                   |             |     |
|                                |                               |               |                   |             |     |
| ravall :                       |                               |               |                   |             |     |
|                                |                               |               |                   |             |     |
| iufine :                       |                               |               |                   |             |     |
|                                |                               |               |                   |             |     |
| ADRESSE                        |                               |               |                   |             |     |
| as champs obligatories son     | t précédés d'un astérioque (  | *             |                   |             |     |
| Apartamant :                   |                               |               |                   |             |     |
| 15642                          |                               |               |                   |             |     |
| Commune :                      |                               |               |                   |             |     |
| SADNT-MARTIN-C/URDADI          | C384101                       |               |                   |             |     |
| C rue :                        |                               |               |                   |             |     |
|                                |                               |               |                   |             |     |
| Notion 2                       |                               |               |                   |             |     |
| Cholsisses *                   |                               |               |                   |             |     |
| lue :                          |                               |               |                   |             |     |
| Choisisses                     |                               |               |                   |             |     |
| intrée - Batiment - Résidenc   |                               |               |                   |             |     |
|                                |                               |               |                   |             |     |
| * App - Etage - Couloir - Es   |                               |               |                   |             |     |
|                                |                               |               |                   |             | (L) |
|                                |                               |               |                   |             |     |
|                                |                               |               |                   |             |     |
|                                |                               | ETARE PRÉCÉDE | NTE - ETAPE BUR   | VANTE       |     |

Mairie de Villemomble | 13 bis, rue d'Avron 93250 Villemomble | 01 49 35 25 25 www.villemomble.fr | FO In

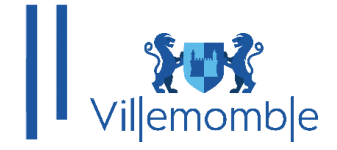

|                                                                                   | Etape 1/4 ✔<br>Responsable | Etape 2/4                       | Etape 3/4<br>Enfant(s)                               | Etape 4/4<br>Récapitulatif                         |  |
|-----------------------------------------------------------------------------------|----------------------------|---------------------------------|------------------------------------------------------|----------------------------------------------------|--|
| Indiquez dans ce formul                                                           | aire votre ou vos enfants. | Les boutons "Ajouter un autre e | nfant" et "Enregistrer" vous pe<br>NORER CETTE ÉTAPE | mettront d'enregistrer les enfants successivement. |  |
| ENFANT                                                                            |                            |                                 |                                                      |                                                    |  |
| es champs obligatoires sont p.                                                    | récédés d'un astérisque (  | •).                             |                                                      |                                                    |  |
| Nom* :                                                                            |                            |                                 |                                                      |                                                    |  |
| TESTPORTAIL                                                                       |                            |                                 |                                                      |                                                    |  |
| Prénom* :                                                                         |                            |                                 |                                                      |                                                    |  |
| LUCA                                                                              |                            |                                 |                                                      |                                                    |  |
| Sezze* :<br>Masculin •<br>A naître<br>Date de naissance* :<br>28 • avril • 2018 • |                            |                                 |                                                      |                                                    |  |
| Parenté responsable* :<br>MERE •                                                  | )                          |                                 |                                                      |                                                    |  |
| Paranté conjuint* :                                                               |                            |                                 |                                                      |                                                    |  |
| PERE *                                                                            |                            |                                 |                                                      |                                                    |  |
|                                                                                   |                            | + AJOUTER UN AUTRE              |                                                      | SISTRER                                            |  |

#### Etape 3, déclarer le(s) enfant(s) de votre famille.

#### Etape 4, vous aurez un récapitulatif de vos informations.

Tachez de bien vérifier l'ensemble des informations que vous avez saisis précédemment puis cliquez sur **Valider la création de mon dossier**. Une fois cette étape effectuée, vous recevrez un mail de notification qui vous préviendra si votre dossier famille est validé et par conséquent accès au portail famille.

Voici un exemple ci-dessous :

**Bonjour Madame Test**,

Votre demande de création de dossier a été validée. Vous pouvez dorénavant accéder à toutes les fonctionnalités disponibles sur le portail de votre commune.

Merci de votre confiance. Cordialement, Votre collectivité.

> Mairie de Villemomble | 13 bis, rue d'Avron 93250 Villemomble | 01 49 35 25 25 www.villemomble.fr | **F**O **i**n

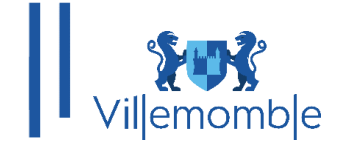

Une fois la validation du dossier faite, la première chose à faire est de remplir la fiche sanitaire de(s) enfant(s).

Pour ce faire, cliquez dans **DOSSIER** puis **Mes enfants** et complétez votre fiche sanitaire.

| <b>Vil</b> emomble | Accessibilité   Aide   Plan du site  <br>Mon compte. [:]] © Déconnexion |
|--------------------|-------------------------------------------------------------------------|
|                    | ACCUEIL DOSSIER INSCRIPTIONS MESSAGERIE ACTUALITÉS                      |
| Mon dossier        | DOSSIER > Mes enfants                                                   |
| Mes enfants        | LES INFORMATIONS DES ENFANTS                                            |
| Mes coordonnées    |                                                                         |
| Mes documents      | Mario Camille                                                           |
|                    | Junior                                                                  |
|                    | COORDONNÉES                                                             |
|                    | Adresse e-mail :                                                        |
|                    | Portable :                                                              |
|                    | MODIFIER                                                                |
|                    | FICHE SANITAIRE                                                         |
|                    | INFORMATIONS MÉDICALES                                                  |
|                    | Groupe sanguin : Médecin traitant :                                     |
|                    | Téléphone du médecin traitant :                                         |
|                    | Coqueluche Oreillons                                                    |
|                    | Rhumatisme Rougeole                                                     |

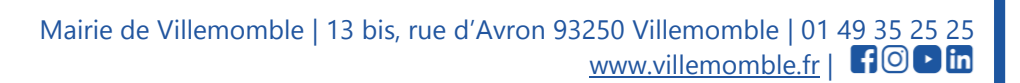

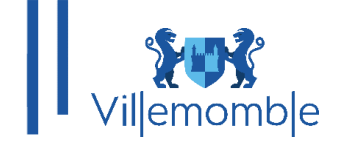

#### **INSCRIPTIONS SCOLAIRES**

*Note :* Les pièces justificatives doivent être **en format PDF et ne doit pas dépasser 4 Mo.** Des applications sur smartphone, comme **CamScanner** peuvent vous aider à numériser vos documents en PDF et les fusionner si besoin.

Pour les inscriptions scolaires, il faut cliquer sur **INSCRIPTION** et accéder au menu Scolaire afin de procéder à l'inscription de/des l'enfant(s).

| Villemomble                     | Accessibilité   Aide   Plandusite  <br>Mon compte: [] @Déconnexion                                                                                                    |
|---------------------------------|----------------------------------------------------------------------------------------------------|
|                                 | ▲ ACCUEIL DOSSIER INSCRIPTIONS MESSAGERIE ACTUALITÉS                                                                                                    |
| Voir toutes mes<br>inscriptions | INSCRIPTIONS > Scolaire                                                                                                    |
| Petite enfance                  | SAISIE D'UNE INSCRIPTION                                                                                                    |
| Scolaire                        |                                                                                                    |
| Activités enfants               | Tous les enfants                                                                                                    |
|                                 | Mario Camille                                                                                                    |
|                                 | Junior                                                                                                    |
|                                 | DEMANDE D'INSCRIPTION                                                                                                    |
|                                 | Pour effectuer une nouvelle inscription, choisissez le type d'activité puis la personne.  Activité*: Choisissez                                                                                                    |
|                                 | ✓ SCOLAIRE Pas d'inscriptions, pas de demandes                                                                                                    |
|                                 | SAISIE D'UNE DEMANDE DE PRÉ-INSCRIPTION SCOLAIRE                                                                                                    |
|                                 | Les champs obligatoires sont précédés d'un astérisque (*).<br>Année scolaire :<br>2024/2025 ↓<br>Niveau :<br>Petite Section ↓<br>Cycle: Matemelle<br>Ecole de secteur* :<br>Ecole matemelle Saint-Exupéry ↓<br>Secteur: Ecole matemelle Saint-Exupéry<br>01 - Justificatif de domicile (moins de 3 mois) :<br>[Choisir un fichier n'a été sélectionné |

Veillez donc à bien fournir toutes les pièces justificatives obligatoires.

Mairie de Villemomble | 13 bis, rue d'Avron 93250 Villemomble | 01 49 35 25 25 www.villemomble.fr | **F**O **i**n

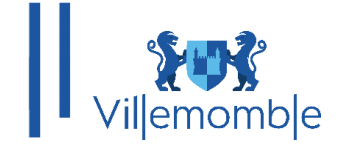

Dans la section **MESSAGERIE**, vous pouvez échanger avec le pôle enfance en choisissant la thématique qui vous concerne.

| <b>Vil</b> emomble   | Accessibilité   Aide   Plan du site  <br>Mon compte: L @Déconnexion                                    |
|----------------------|----------------------------------------------------------------------------------------------------|
|                      | ACCUEIL DOSSIER INSCRIPTIONS MESSAGERIE ACTUALITÉS                                                     |
| Message(s) reçu(s)   | MESSAGERIE > Envoyer un message                                                                        |
| Message(s) envoyé(s) |                                                                                                    |
| Envoyer un message   | NOUS ENVOTER ON MESSAGE                                                                                |
|                      | MESSAGE                                                                                                |
|                      | Les champs obligatoires sont précédés d'un astérisque (*).                                             |
|                      | Service* :<br>Veuillez sélectionner un service                                                         |
|                      | Thème* :<br>Veuillez sélectionner un thème ▼                                                           |
|                      | Objet* :                                                                                               |
|                      | Message* :                                                                                             |
|                      |                                                                                                    |
|                      | Taille maximum : 4 Mo                                                                                  |
|                      | 2ème pièce jointe :<br>Choisir un fichier Aucun fichier n'a élé sélectionné<br>Taille maximum : 4 Mo   |
|                      | 3ème pièce jointe :<br>Choisir un fichier ] Aucun fichier n'a élé sélectionné<br>Taille maximum : 4 Mo |
|                      | 4ème pièce jointe :<br>Choisir un fichier ] Aucun fichier n'a été sélectionné<br>Taille maximum : 4 Mo |
|                      |                                                                                                    |

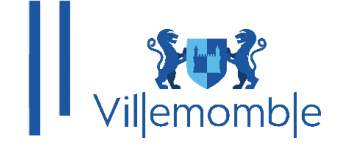

#### **INSCRIPTIONS PERISCOLAIRES**

**Note** : *Les pièces justificatives doivent être en format PDF et ne doit pas dépasser 4 Mo. Des applications sur smartphone, comme CamScanner peuvent vous aider à numériser vos documents en PDF et les fusionner si besoin.* 

Une fois votre mail avec vos accès au portail famille reçu, à ce moment-là vérifiez vos informations dans mon dossier puis procéder aux inscriptions périscolaires.

Les inscriptions aux activités se font en deux temps :

Tout d'abord il faut fournir le dossier administratif puis remplir la préinscription aux activités.

Dans l'onglet **INSCRIPTION**, vous pouvez procéder à l'inscription aux activités périscolaires (accueil du matin, restauration, etc.) du/des enfant(s) en cliquant sur **Inscriptions aux activités** :

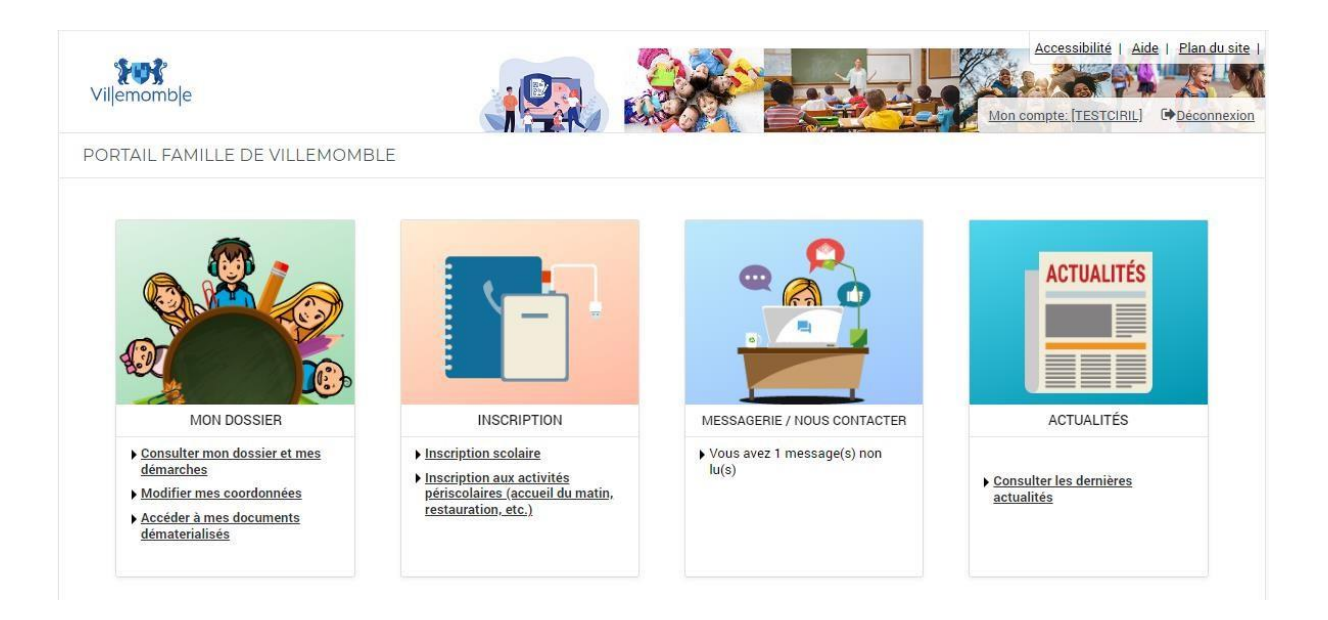

Dans la section **Activités enfants** (1) il faut aller sur la liste déroulante **Activité** (2) puis sélectionner **Activités enfants** (3)

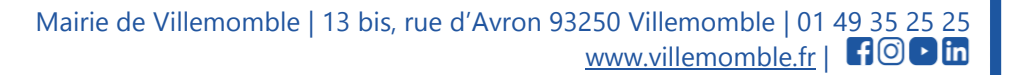

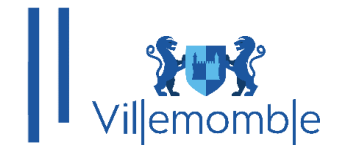

| Vil emomb e                     | Accessibilité   Aide   Plan du site   Accessibilité   Aide   Plan du site   Mon compte: [TESTCIRL] © Deconnexion |
|---------------------------------|----------------------------------------------------------------------------------------------------|
|                                 | ACCUEIL DOSSIER INSCRIPTIONS MESSAGERIE ACTUALITÉS                                                               |
| Voir toutes mes<br>inscriptions | INSCRIPTIONS > Activités enfants                                                                                 |
| Scolaire                        | SAISIE D'UNE INSCRIPTION                                                                                         |
| Activités enfants 1             | Tous les enfants                                                                                                 |
|                                 | Ciril 60 Léo                                                                                                    |
|                                 | Julie                                                                                                    |
|                                 | DEMANDE D'INSCRIPTION                                                                                            |
|                                 | Pour effectuer une nouvelle inscription, choisissez le type d'activité puis la personne.                         |
|                                 | Activité*: 2<br>Choisisez •<br>Choisisez                                                                         |
|                                 | Scolaire Activités enfants <sup>3</sup> S ENFANTS Pas d'inscriptions, pas de demandes                            |

Ensuite, il faut choisir la **Personne** (4) puis cliquer sur **INSCRIRE** (5).

Dans l'onglet **ACTIVITES ENFANTS**, dans type d'activité, il faut choisir **DOSSIER ADMINISTRATIF** (6) et remplir le formulaire **OBLIGATOIRE** en ajoutant les pièces administratives (7). (Si le formulaire n'est pas rempli, le dossier ne sera pas validé.)

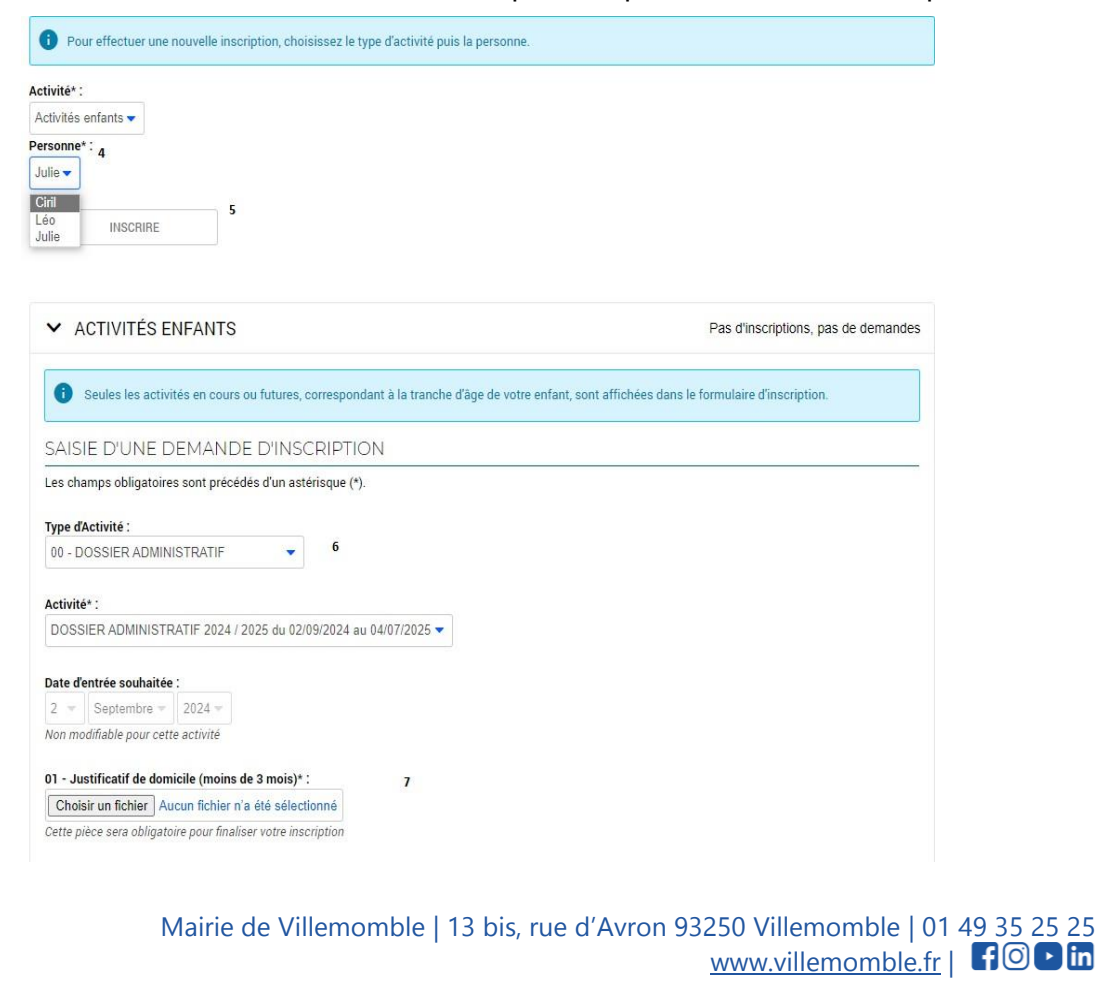

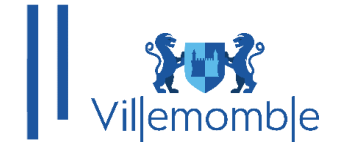

Une fois que toutes les pièces sont soumises, vous aurez le message suivant.

| Vil emomb e                    |                                                                                                    | Accessibilité   Aide   Plan du sit |
|--------------------------------|----------------------------------------------------------------------------------------------------|------------------------------------|
|                                | ACCUEIL DOSSIER INSCRIPTIONS MESSAGERIE ACTUALITÉS                                                                |                                    |
| /oir toutes mes<br>nscriptions | INSCRIPTIONS > Activités enfants                                                                                  |                                    |
| icolaire                       | Demande d'inscription créée avec succès Un message a été envoyé au service concerné.                              |                                    |
| Activités enfants              | • Containes a monipulari orces area adocediari mesoage a ele arroje da barros conterne.                           |                                    |
|                                | SAISIE D'UNE INSCRIPTION                                                                                          |                                    |
|                                | Tous les enfants                                                                                                  |                                    |
|                                | Ciril                                                                                                    |                                    |
|                                | Julie                                                                                                    |                                    |
|                                | ✓ ACTIVITÉS ENFANTS                                                                                               | 1 inscription/demande              |
|                                | 3 Seules les activités en cours ou futures, correspondant à la tranche d'âge de votre enfant, sont affichées dans | le formulaire d'inscription.       |
|                                | SAISIE D'UNE DEMANDE D'INSCRIPTION                                                                                |                                    |
|                                | Les champs obligatoires sont précédés d'un astérisque (*).                                                        |                                    |
|                                | Type d'Activité :                                                                                                 |                                    |
|                                | 00 - DOSSIER ADMINISTRATIF                                                                                        |                                    |
|                                | Activité* :                                                                                                    |                                    |
|                                |                                                                                                    |                                    |
|                                | DOSSIER ADMINISTRATIF 2024 / 2025 du 02/09/2024 au 04/07/2025 🗸                                                   |                                    |

Une fois le dossier administratif validé par le service enfance, vous aurez le mot « **Validée** » qui apparaitra au niveau du **DOSSIER ADMINISTRATIF.** 

| Julie                                                                 |                       |
|-----------------------------------------------------------------------|-----------------------|
| > SCOLAIRE                                                            | 1 inscription/demande |
|                                                                       |                       |
| ✓ ACTIVITÉS ENFANTS                                                   | 1 inscription/demande |
| ➤ DOSSIER ADMINISTRATIF 2024 / 2025                                   |                       |
| <ul> <li>Julie</li> <li>Inscription à partir du 02/09/2024</li> </ul> | 🗸 Validée             |

Vous pourrez donc procéder à l'inscription de votre enfant aux activités que vous souhaitez. Dans **type d'activité** au lieu de choisir **dossier administratif**, il faut choisir l'école puis plus basdans **activité** sélectionner l'activité qui vous correspond. Il faut répéter cette action si vous voulez plus d'une activité ; car il y a une seule prise à la fois.

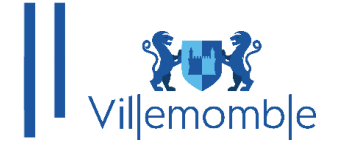

Choisir un fichier Aucun fichier n'a été sélectionné Cette pièce sera obligatoire pour finaliser votre inscription

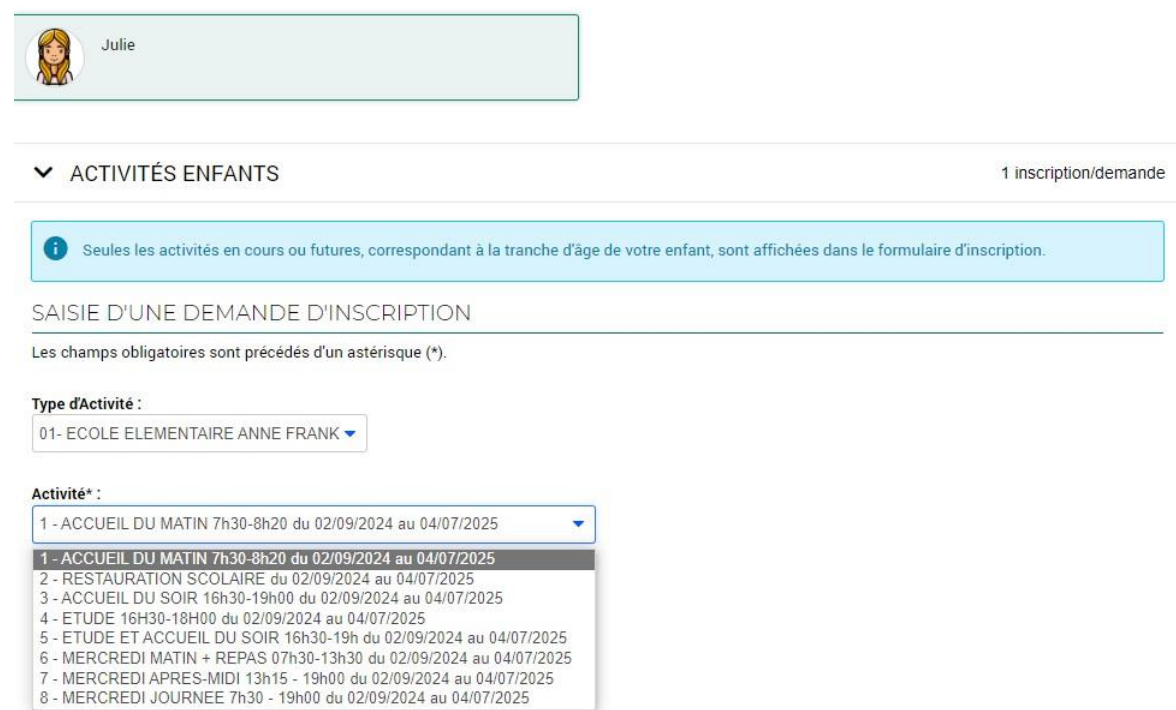

Il faudra indiquer le justificatif de travail pour les deux parents ou bien le soumettre 2 fois quand c'est une <u>famille mono parentale</u>.

| ✓ ACTIVITÉS ENFANTS                                                                         | 1 inscription/demand                             |
|---------------------------------------------------------------------------------------------|--------------------------------------------------|
| Seules les activités en cours ou futures, correspondant à la tranche d'âge de votre enfant, | sont affichées dans le formulaire d'inscription. |
| SAISIE D'UNE DEMANDE D'INSCRIPTION                                                          |                                                  |
| Les champs obligatoires sont précédés d'un astérisque (*).                                  |                                                  |
| Ivpe d'Activité :                                                                           |                                                  |
| 01- ECOLE ELEMENTAIRE ANNE FRANK                                                            |                                                  |
|                                                                                             |                                                  |
| Activité* :                                                                                 |                                                  |
| 1 - ACCUEIL DU MATIN 7h30-8h20 du 02/09/2024 au 04/07/2025                                  |                                                  |
|                                                                                             |                                                  |
| Jate d'entree souhaitee :                                                                   |                                                  |
| Von modifiable pour cette activité                                                          |                                                  |
|                                                                                             |                                                  |
| 06 - Justificatif de travail - Adulte 1* :                                                  |                                                  |
| Choisir un fichier Aucun fichier n'a été sélectionné                                        |                                                  |
| Cette pièce sera obligatoire pour finaliser votre inscription                               |                                                  |
| 07 - Justificatif de travail - Adulte 2* :                                                  |                                                  |
| Choisir un fichier Aucun fichier n'a été sélectionné                                        |                                                  |
| Cette pièce sera obligatoire pour finaliser votre inscription                               |                                                  |
|                                                                                             |                                                  |
|                                                                                             |                                                  |
| ENBERGIS I BEB                                                                              |                                                  |

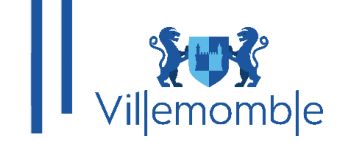

#### Note :

Tout dossier incomplet ou lié à des factures impayées sera systématiquement retourné.

L'admission ne deviendra définitive qu'après confirmation écrite du pôle des affaires scolaires et périscolaires, fin juin 2024.

Les demandes formulées fin août et courant septembre seront traitées dans un délai de 15 jours minimum (à l'exception des nouveaux villemomblois ou des situations d'urgence).

Pour tous renseignements complémentaires, contactez le Pôle des affaires scolaires et périscolaires :

Les lundi, mardi et vendredi de 8h30 à 17h, le jeudi de 13h30 à 17h et le mercredi (hors vacances scolaires) de 8h30 jusqu'à 20h.

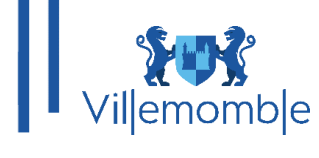

#### ANNEXE

#### 1) Convertir une image en PDF

Pour convertir une image en PDF, il faut se rendre sur google et taper convertir image en PDF ; par exemple le site <u>Convertissez des JPG en PDF. Transférer un fichier JPG en PDF en ligne (ilovepdf.com).</u>

| I♥PDF                                                                                                    | FUSIONNER PDF                                                                                                    | DIVISER PDF                                                                                                    | COMPRESSER PDF | CONVERTIR PDF 🔻      | TOUS LES OUTILS PDF 🔻 | Se connecter S'inscrire |  |
|----------------------------------------------------------------------------------------------------|----------------------------------------------------------------------------------------------------|----------------------------------------------------------------------------------------------------|----------------|----------------------|-----------------------|-------------------------|--|
|                                                                                                    | JPG en PDF                                                                                                    |                                                                                                    |                |                      |                       |                         |  |
|                                                                                                    | Convertissez vos images en PDF. Ajustez l'orientation et les marges.                                                                                                    |                                                                                                    |                |                      |                       |                         |  |
|                                                                                                    | Sélectionner les images JPG                                                                                                    |                                                                                                    |                |                      |                       |                         |  |
|                                                                                                    |                                                                                                    |                                                                                                    |                | ou déposer des image | as JPG ici            |                         |  |
| Nous accordons u<br>privée                                                                                                    | ne grande importanc                                                                                                    | ce à votre vie                                                                                                    |                |                      |                       |                         |  |
| Nous you demandors vot<br>personnellas por<br>et un demandor de la companya de<br>sub de autores et de<br>Stocker et/ou acodera you<br>Vos donnels personnelles<br>seront pas partagéis seron<br>(codeise, elementante un que<br>attantiante un colsultantes ou<br>pasa d'un intéré légitime,<br>options ci dearosa. Vosa p<br>moment en cliquant : Aide | re consentement pour utiliser<br>sconalises, mesure de la poble<br>desponem de services.<br>Las informations sur un appares<br>(vos fichiers et les information de<br>set a dursé données de Tappa<br>es et autres données de Tappa<br>es et autres données de Tappa<br>es et autres données de Tappa<br>es dursés pourses tourses<br>autuel vous pouver vous copor<br>overse modifier ou retirer votre<br>→ Conditions légales et de co | vos données<br>cité et du contenu,<br>l<br>de votre compte ne<br>vertre appareil<br>reil pouvent étre<br>aux TCE et 61<br>de aite ou outête<br>ser en génant vos<br>consentement à tout<br>rifidentialité – 4 Cookies. |                |                      |                       |                         |  |
| © iLovePDF 2024 * - Votre                                                                                                    | e éditeur PDF                                                                                                    |                                                                                                    |                |                      |                       |                         |  |

#### Une fois sur le site, il faut choisir une image dans Sélectionner les images JPG.

| 💽 Ouvrir                                          |                                                     |                                |          |                       | ×           |
|---------------------------------------------------|-----------------------------------------------------|--------------------------------|----------|-----------------------|-------------|
| $\leftrightarrow \rightarrow \checkmark \uparrow$ | <ul> <li>Y Téléchargements</li> </ul>               | ~                              | С        |                       | lécharg 🔎   |
| Organiser - Nouveau                               | dossier                                             |                                |          |                       | - 🔲 ?       |
| Accueil                                           | Nom Verte année                                     |                                |          | Modifié le 🎽          | Туре        |
|                                                   | 🗃 pfvfv3                                            |                                |          | 17/01/2024 14:33      | Fichier PNG |
|                                                   | <ul><li>Graphe</li><li>✓ Il y a longtemps</li></ul> |                                |          | 10/01/2024 15:11      | Fichier PNG |
| 📰 Bureau 🛛 🖈                                      | 🙍 logo-linux                                        |                                |          | 07/12/2023 12:10      | Fichier PNG |
| 🔀 Images 🛛 🖈                                      |                                                     |                                |          |                       |             |
| 📔 Documents 🖈                                     |                                                     |                                |          |                       |             |
| 🚽 Téléchargem 🖈                                   |                                                     |                                |          |                       |             |
| 🕰 Musiquo 🔷                                       |                                                     |                                | _        |                       |             |
| Nom du                                            | u fichier :                                         |                                |          | Fichiers personnalise | és 🗸        |
|                                                   |                                                     | Charger à partir d'un appareil | l mobile | Ouvrir                | Annuler     |

Quand vous aurez choisis vos fichiers, il faut choisir les paramètres :

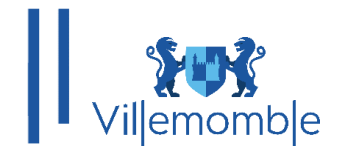

## Options pour Image en PDF

| Orientation de la page                                            |                   |       |  |  |  |  |
|-------------------------------------------------------------------|-------------------|-------|--|--|--|--|
| Portrait                                                          | Paysage           |       |  |  |  |  |
| Taille de la page                                                 |                   |       |  |  |  |  |
| A4 (297x210 mn                                                    | A4 (297x210 mm) 🔻 |       |  |  |  |  |
| Marge                                                             | Petit             | Grand |  |  |  |  |
| Fusionner toutes les images dans un fichier<br>Convertir en PDF • |                   |       |  |  |  |  |

Enfin, cliquez sur **Convertir en PDF.** 

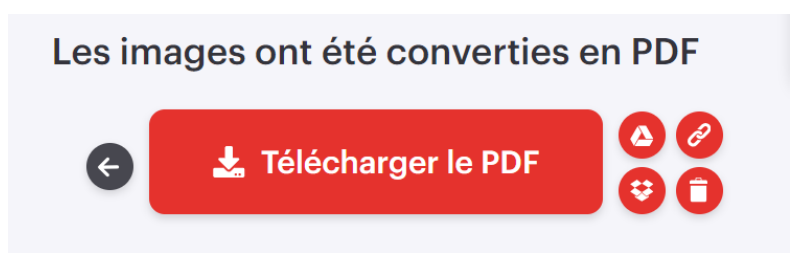

Vous n'aurez plus qu'à les télécharger.

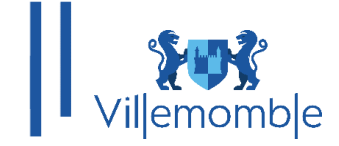

#### 2) Fusionner des documents :

Si vous avez plusieurs documents séparés que vous voulez joindre ensemble vous pouvez passer par le même site sur google <u>https://www.ilovepdf.com/fr/fusionner\_pdf</u>

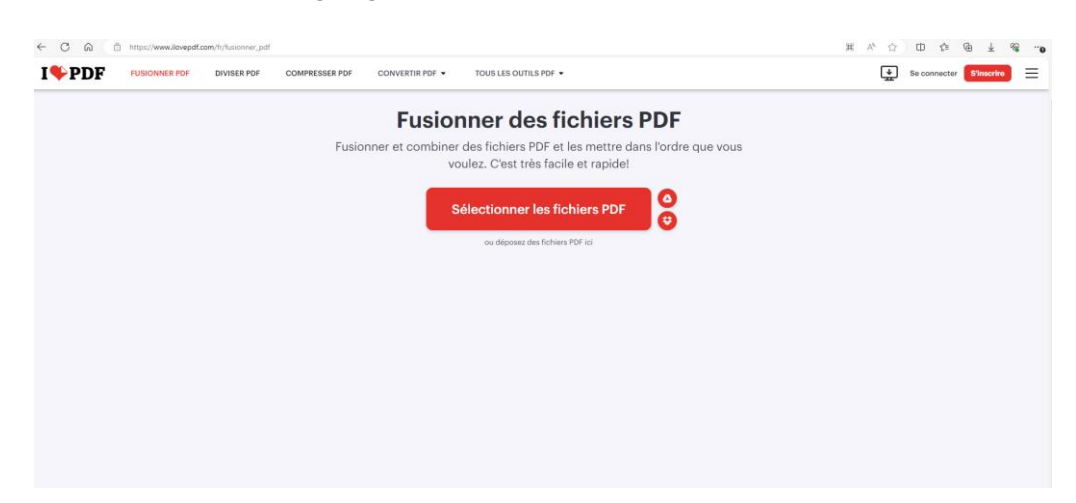

Sélectionner vos documents puis fusionner :

| <b>PDF</b> FUSIONNER PDF DIVISER PDF | COMPRESSER PDF CONVERTIR PDF • TOUS LES OUTILS PDF •                        |                                           | Se connecter Sinscrine                                                                                        |
|--------------------------------------|-----------------------------------------------------------------------------|-------------------------------------------|----------------------------------------------------------------------------------------------------|
|                                      | Image: Sector des consts (riter.)         Image: Sector des consts (riter.) | Cliquer sur + pour rejouter von documents | Fusionner PDF<br>Paur modifier Darde de vos lichiers PDF, gliss<br>deposet les lichiers comme bon vous semble |
|                                      |                                                                             |                                           | Fusionner PDF ⓒ                                                                                               |

Puis télécharger :

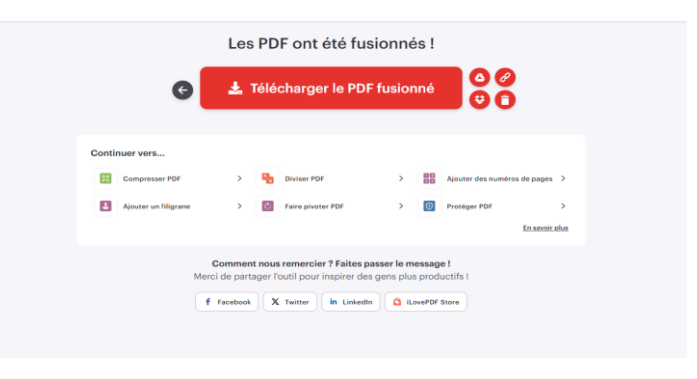

Mairie de Villemomble | 13 bis, rue d'Avron 93250 Villemomble | 01 49 35 25 25 www.villemomble.fr | **F**O**bin**